Fine Print Installation

Installing on Windows 3.1 Installing on Windows95

## Installing on Windows95

- 1. Select the Start button, go to the Settings menu and select the Printers item
- 2. Open the Printers icon and select the Add Printer item.

3. In the Add Printer Wizard, select the Have Disk button and enter the directory where the Fine Print files are stored.

4. Another dialog box will appear with the words "Fine Print Driver" highlighted. Select Next.

- 5. Select Next again.
- 6. Select Next again.
- 7. Select Finish.

You are now ready to use Fine Print. Simply select the Fine Print driver as the current printer when you are ready to print your next document.

If you want to Uninstall Fine Print, select the Fine Print Driver icon from the Printers folder (see step 1) and drag it to the Recycle Bin. Follow the prompts.

## Installing on Windows 3.1

1. From the Program Manager, open the Control Panel icon which is usually found in the Main program group.

2. Open the Printers icon and select the Add>> button.

3. The dialog box will expand and an Install button will appear. Select it and enter the directory where the Fine Print files are stored. The Browse button may also be used to find the directory.

4. Another dialog box will appear with the words "Fine Print Driver" highlighted. Select OK.

5. Select Close on the Printers dialog box.

You are now ready to use Fine Print. Simply select the Fine Print driver as the current printer when you are ready to print your next document.

If you want to uninstall Fine Print, open the Printers icon in the Control Panel, select the Fine Print Driver and select the Remove button.